## Klick-für-Klick-Anleitung: Kalender

Im Folgenden wird gezeigt, wie der Standard-Kalender des GCMS, der bei neuen Webseiten bereits eingerichtet ist, inkl. der dazugehörigen Seiten aufgebaut wird.

Als erstes werden die zwei notwendigen Seiten angelegt: (1) eine für das PlugIn, die dann auch auf der Homepage sichtbar sein wird. Die zweite Seite wird als Unterseite vom Typ Systemordner angelegt. Hier werden alle Datensätze abgelegt und verwaltet.

| gcms-intern.de | Statisik (PIWIK)                   |                    |
|----------------|------------------------------------|--------------------|
|                | 🖹 🍸                                | C 💊 🖬 💩 📾 🖬        |
| WEB            |                                    | Neue Seite anlegen |
| 🔀 Seite        | Grüne Demoseite                    | Seiteninhalt       |
|                | i Charles Ba                       |                    |
|                | Abbildung 1: Neue Seite für Kalend | ler anlegen        |

Im nächsten Schritt (2) wird die Position für die Seite im Seitenbaum gewählt.

| WEB              |                                      |                                                                                                    |
|------------------|--------------------------------------|----------------------------------------------------------------------------------------------------|
| 🥜 Seite          | Grüne Demoseite                      | Neuer Datensatz                                                                                                    |
| Anzeigen         | Startseite                           | Grüne Demoseite                                                                                                    |
| Eiste            | Pressemitteilungen                   | Position für neue Seite auswählen:                                                                                                    |
| 🖶 Panierkorh     | ► 📄 Themen                           | Grüne Demoseite                                                                                                    |
|                  | ▶ 📄 Blog                             |                                                                                                    |
| Links uberpruten | Reden                                | Startseite                                                                                                    |
| Workspaces       | ▶ Bildergalerie                      | 2                                                                                                    |
| (1) Info         | MooFlow Integration                  | D the second state in the second state is a second state in the second state is a second state in the second state is a second state is a |
| 🔁 Zugriff        | WEC-Landkarte                        |                                                                                                    |
| Funktionen       | Gästebuch                            |                                                                                                    |
| ۶۶<br>           |                                      | -De                                                                                                    |
| DATEI            | Termine 2                            | Reden                                                                                                    |
| Dateiliste       | Termine 3                            |                                                                                                    |
|                  | Abbildung 2: Desition für die Termin | a Saita fastlagan                                                                                                    |

Abbildung 2: Position für die Termine-Seite festlegen

Trage den Seitentitel ein (3) und speichere den Datensatz über den "Speichern & Schließen"-Button (4).

| gcms-intern.de                                                                                                    | Statisik (PIWIK)                                                                                                    | 4                                                                                                    |
|----------------------------------------------------------------------------------------------------|----------------------------------------------------------------------------------------------------|----------------------------------------------------------------------------------------------------|
|                                                                                                    | 🗈 🍸 🛛 🗘                                                                                                    |                                                                                                    |
| ▼ WEB                                                                                                    |                                                                                                    | Dokument speichern und schließen                                                                                                    |
| <ul> <li>Seite</li> <li>Anzeigen</li> <li>Liste</li> <li>Papierkorb</li> <li>Links überprüfen</li> <li>Workspaces</li> <li>Info</li> <li>Zugriff</li> <li>Funktionen</li> <li>DAteiliste</li> <li>BENUTZERWERKZEUGE</li> <li>Einstellungen</li> <li>HILFE</li> <li>TYPO3-Handbuch</li> </ul> | Grüne Demoseite Startseite Pressemitteilungen Themen Blog Reden Biddergalerie MooFlow Integration WEC-Landkarte Gästebuch FAQ Termine 2 Termine 3 Meta Navigation Meta Navigation Meta Navigation | Seite neu erstellen          Allgemein       Zugriff       Metadaten       Erscheinungsbild       Verhalten         Seite       Typ       Standard       Image: Comparison of the second second |

Abbildung 3: Seitentitel eintragen und Seite speichern & schließen

Lege eine weitere Seite als Systemordner an (5).

| gcms-intern.de           | Statisik (PIWIK)    |                                   |  |
|--------------------------|---------------------|-----------------------------------|--|
|                          | r Y                 |                                   |  |
| WEB                      |                     | Neue Seite anlegen                |  |
| 📝 Seite                  | 🕞 Grüne Demoseite   | Seiteninhalt                      |  |
| () Anzeigen              | Startseite          | Normal                            |  |
| Eiste                    | Termine             | E: Noma                           |  |
| m Papierkorb             | Pressemitteilungen  |                                   |  |
| Links überprüfen         | Themen              | Verborgene Inhalte anzeigen       |  |
| Workspaces               | Pri_ Biog           | Currhan                           |  |
| <ol> <li>Info</li> </ol> | ▶ Bildergalerie     | Suchen                            |  |
| Dugriff                  | MooFlow Integration | Suchbegriff: Diese Seite ▼ Suchen |  |
| Funktionen               | WEC-Landkarte       | Datensätze anzeigen:              |  |
| DATE                     | Gästebuch           |                                   |  |
|                          | FAQ                 |                                   |  |
| Dateiliste               | Meta Navigation     |                                   |  |
| BENUTZERWERKZEUGE        | ► 🖓 news            |                                   |  |
| 👃 Einstellungen          |                     |                                   |  |

## Abbildung 4: Neue Seite für die Datensatzverwaltung anlegen

Im nächsten Schritt wählst Du die Position für die Unterseite (6).

| ▼ WEB            |                     |                                    |
|------------------|---------------------|------------------------------------|
| 📝 Seite          | 🕢 Grüne Demoseite   | Neuer Datensatz                    |
| Anzeigen         | Startseite          | Termine                            |
| Liste            | Termine             | Position für neue Seite auswählen: |
| Papierkorb       | Pressemitteilungen  | -04                                |
|                  | Themen              | Startseite                         |
| Einks überprüfen | Blog                |                                    |
| Workspaces       | ▶                   | Termine                            |
| 🕕 Info           | ▶ Bildergalerie     |                                    |
| Zugriff          | MooFlow Integration | Pres Neue Seite hier einfügen      |
| 🌽 Funktionen     | WEC-Landkarte       | -□ ←                               |
| -                | Gästebuch           |                                    |
| V DATEI          | FAO                 | Blog                               |
| 🛅 Dateiliste     | Meta Navigation     | -D ←                               |
| A11.11           |                     |                                    |

Abbildung 5: Die zweite Seite als Unterseite der Termine-Seite anlegen

Im Reiter "Allgemein" im Auswahlfeld "Typ" klickst Du auf den kleinen Pfeil (7) und wählst anschließend die Option "Ordner" (8).

|                                                          | 🖪 🍸 🛛 🗘                                                                                                    |                                                                   |
|----------------------------------------------------------|----------------------------------------------------------------------------------------------------|-------------------------------------------------------------------|
|                                                          |                                                                                                    | 0                                                                 |
| r WEB                                                    |                                                                                                    |                                                                   |
| Seite                                                    | Grüne Demoseite                                                                                                    | Seite neu erstellen                                               |
| Anzeigen                                                 | Startseite                                                                                                    |                                                                   |
| Eiste                                                    | Termine                                                                                                    | Allgemein 🛆 Zugriff Metadaten Erscheinungsbild Verhalten          |
| Papierkorb Papierkorb Vorkspaces Info Zugriff Funktionen | <ul> <li>Pressemitteilungen</li> <li>Themen</li> <li>Blog</li> <li>Reden</li> <li>Bidergalerie</li> <li>MooFlow Integration</li> <li>WEC-Landkarte</li> <li>Gästebuch</li> </ul> | Seite<br>Typ Standard Typ Standard Verweis Link zu externer URL 8 |
| DATEI                                                    | FAQ                                                                                                    | Untertitel                                                        |
| Dateiliste                                               | Meta Navigation                                                                                                    |                                                                   |
| BENUTZERWERKZEUGE                                        | ▶ 🚇 news                                                                                                    |                                                                   |

Abbildung 6: Im Auswahlfeld Typ "Ordner" auswählen

Im nächsten Schritt trägst Du den Titel des Ordners ein **(9)**. Wechsel anschließend in das Register "Zugriff" und entferne den Haken für die Deaktivierung der Sichtbarkeit der Seite **(10)**. Den Datensatz kannst Du nun speichern & schließen **(11)**.

| Allgemein Zugriff Erscheinungsbild                       | X 🗏 🗸 🛃 11 🛱                                                     |
|----------------------------------------------------------|------------------------------------------------------------------|
| Seite<br>Typ<br>Ordner                                   | Dokument speichern und schließen Seite "[Kein Titel]" bearbeiten |
| Titel       Seitentitel       Ablage Kalender-Datensätze | Allgemein Zugriff Erscheinungsbild<br>Sichtbarkeit<br>Seite      |
|                                                          | Deaktivieren 10                                                  |

Abbildung 7: Name des Ordners eingeben. Im Register "Zugriff" Häkchen bei "Deaktivieren" entfernen und Seite speichern und schließen

Nun ist der Seitenaufbau abgeschlossen. Da Kalender-PlugIns Termine nicht direkt anzeigen, sondern dazu immer noch ein Datensatz vom Typ "Kalender" notwendig ist, legen wir diesen zunächst im Systemordner ab. Dazu wechseln wir zunächst in die **Listenansicht (12)**, da es sich beim Kalender um einen PlugIn-Datensatz handelt.

| gcms-intern.de                                                                                                    | Statisik (PIWIK)                                                                                                    |                                                                                                    |
|----------------------------------------------------------------------------------------------------|----------------------------------------------------------------------------------------------------|----------------------------------------------------------------------------------------------------|
|                                                                                                    | 🚡 🍸                                                                                                    | 🌣 🖪 📪 🖻 🛼 🧟                                                                                                    |
| <ul> <li>▼ WEB</li> <li>Seite</li> <li>Anzeigen 12</li> <li>Eiste</li> <li>Papierkorb</li> <li>Liste der Da</li> <li>Links überprüfen</li> <li>Workspaces</li> <li>Info</li> <li>Zugriff</li> <li>Funktionen</li> <li>▼ DATEI</li> <li>Dateiliste</li> </ul> | Censătze Censătze Ce | ✓       Erweiterte Ansicht         ✓       Zwischenablage anzeigen         ✓       Lokalisierungsansicht         ätze       Zwischenablage         Vischenablage       (Menül ♥ ×         + Normal       Zwischenablage Nr.1         - Zwischenablage Nr.2       + Zwischenablage Nr.2         + Zwischenablage Nr.3       Suchen |
| ▼ BENUTZERWERKZEUGE                                                                                                    | HAQ     Meta Navigation     Meta Navigation     Meta Navigation                                                                                                    | Suchbegriff: Diese Seite ▼ Suchen<br>Datensätze anzeigen:                                                                                                    |

Abbildung 8: In die Listenansicht wechseln

Im zuvor angelegten Ordner "Ablage Kalender-Datensätze" erstellst Du einen neuen Datensatz **(13)**.

|                                                               | là Y                                                                                    |                                                                                                    |
|---------------------------------------------------------------|-----------------------------------------------------------------------------------------|----------------------------------------------------------------------------------------------------|
| • WEB                                                         |                                                                                         | Neuen Datensatz erstellen                                                                              |
| <ul> <li>Seite</li> <li>Anzeigen</li> <li>Liste</li> </ul>    | Crüne Demoseite  Startseite  Termine  Ablace Kalender Datens Stre                       | <ul> <li>Erweiterte Ansicht</li> <li>Zwischenablage anzeigen</li> <li>Lokalisierungsansicht</li> </ul> |
| 💮 Papierkorb<br>🔆 Links überprüfen<br>🌉 Workspaces            | Ablage Raterioler-Daterisatze     Pressemitteilungen     Themen     Blog                | Zwischenablage                                                                                         |
| <ul> <li>Info</li> <li>Zugriff</li> <li>Funktionen</li> </ul> | <ul> <li>▶ □ Reden</li> <li>▶ □ Bildergalerie</li> <li>□ MooFlow Integration</li> </ul> | Vorma     Zwischenablage Nr.1     (Keine Elemente)     Zwischenablage Nr.2                             |
| ♥<br>▼ DATEI<br>□ Dateiliste                                  | WEC-Landkarte<br>► ☐ Gästebuch<br>► AQ                                                  | Y     Zwischenablage Nr.3       Suchen                                                                 |
| BENUTZERWERKZEUGE Binstellungen Abbildu                       | Meta Navigation     Meta Navigation     Mayon Datapagata protollog                      | Suchbegriff: Diese Seite ▼ Suchen<br>Datensätze anzeigen: Suchen                                       |

Aus der Liste der angebotenen Datensätze wählst Du unterhalb von Calendar Base den Typ "Kalender" aus **(14)**.

| gcms-intern.de                                                                                                    | Statisik (PIWIK)                                                 |   |                                                                                                    |
|----------------------------------------------------------------------------------------------------|------------------------------------------------------------------|---|----------------------------------------------------------------------------------------------------|
|                                                                                                    | R 7                                                              | 2 | 😐 🖍 🖻                                                                                                    |
| - 14/50                                                                                                    |                                                                  |   | •                                                                                                    |
| Seite                                                                                                    | Grüne Demoseite                                                  |   | Neuer Datensatz                                                                                                    |
| Anzeigen                                                                                                    | Startseite                                                       |   | Ablage Kalender-Datensätze                                                                                                    |
| <ul> <li>Liste</li> <li>Papierkorb</li> <li>Links überprüfen</li> <li>Workspaces</li> <li>Info</li> <li>Zugriff</li> <li>Funktionen</li> </ul> |                                                                  |   |                                                                                                    |
|                                                                                                    | WEC-Landkarte Gästebuch FAQ Meta Navigation Meta Navigation Meta |   | Calendar Base<br>Kalendertermin<br>Kalenderkategorie<br>Kalender<br>Kalender<br>Kalender<br>Kalenderausnahme<br>Kalenderausnahmegruppe<br>Kalenderort<br>Kalendererterminveranstalter<br>Nicht registrierte Benutzer, die Ereignisse beobachten |

Abbildung 10: Aus der Liste der "Calendar Base"-Datensätze den Typ "Kalender" auswählen

Alle PlugIn-Datensätze vom Typ "Kalender" müssen aus technischen Gründen im GCMS unterschiedliche Namen erhalten. Deswegen sollte keiner einfach "Kalender" genannt werden, sondern z.B. der Name des Verbandes oder einer Person verwendet werden (15). Den Datensatz dann speichern und schließen (16).

| · 16                         |                                   |
|------------------------------|-----------------------------------|
| Kalender auf Seite "Ablage K | alender-Datensätze" neu erstellen |
| Kalendertyp                  |                                   |
| Standardkalender (Datenbank) |                                   |
| Kalendertitel                | 15                                |
| Kalender Grüne Demoseite     |                                   |
|                              |                                   |

Abbildung 11: Den Kalender benennen und speichern & schließen

Nachdem nun die Seiten und ein "Kalender" erstellt wurden, muss zum Schluss noch das PlugIn, das die Termine auf der Webseite darstellt, auf der Termine-Seite eingefügt und konfiguriert werden. Klicke dazu auf die Seite "Termine" (17) und wechsle wieder in die Seitenansicht (18), da PlugIns genauso wie Inhaltselemente verwaltet werden.

| gcms-intern.de           | Statisik (PIWIK)                                                                                                    |   |   |                                                                  |                                                                      |
|--------------------------|----------------------------------------------------------------------------------------------------|---|---|------------------------------------------------------------------|----------------------------------------------------------------------|
|                          | <b>₽ 7</b>                                                                                                    | 2 | t |                                                                  | 💩 📝 🔩 🤿                                                              |
| 18<br>• WEB              |                                                                                                    |   | 9 |                                                                  |                                                                      |
| Seite Seiteninfo und Inh | Grüne Demoseite<br>Startseite 17<br>Termine<br>Ablage Kalender-Datensätze<br>Pressemitteilungen<br>Disk Blog<br>Reden |   | ▼ | Seite (1)<br>Seitentite<br>Ablage Ka<br>rweiterte A<br>Wischenab | +<br>I:<br>lender-Datensätze<br>nsicht<br>lage anzeigen<br>gsansicht |

Abbildung 12: Im Seitenbaum die Termin-Seite anklicken und zur Seitenansicht wechseln

Erstelle auf der Termine-Seite über das bekannte Plus-Symbol in der Seitenbereich-Spalte "Normal" einen neuen Datensatz **(19)**.

| r WEB            |                            |                                                         |
|------------------|----------------------------|---------------------------------------------------------|
| 📝 Seite          | Rrüne Demoseite            | Seiteninhalt                                            |
| Anzeigen         | Startseite                 |                                                         |
| Liste            | Termine                    | Normal                                                  |
| Hapierkorb       | Ablage Kalender-Datensätze | Finen neuen Datensatz am Anfang dieser Spalte erstellen |
|                  | Pressemitteilungen         |                                                         |
| Links überprüfen | ▶ Themen                   |                                                         |
| Workspaces       | ▶ 🛅 Blog                   | Suchen                                                  |
| 🕕 Info           | ▶ Breden                   |                                                         |
| 🔒 Zugriff        | ▶ Bildergalerie            | Suchbegriff: Diese Seite ▼ Suchen                       |
| Funktionen       | MooFlow Integration        | Datensätze anzeigen:                                    |

Abbildung 13: In Terminseite neues Inhaltselement in Spalte "Normal" erstellen

## Im Reiter "PlugIn" wählst Du den Kalender aus (20).

| Rrüne Demoseite            | Neues Inhaltselement                                                                                                  |  |  |  |  |  |  |
|----------------------------|----------------------------------------------------------------------------------------------------|--|--|--|--|--|--|
| Startseite                 | Wählen Sie bitte den Seiteninhaltstyp aus, den Sie erstellen wollen:                                                  |  |  |  |  |  |  |
| Termine                    |                                                                                                    |  |  |  |  |  |  |
| Ablage Kalender-Datensätze | Populäre Elemente Übriges Plug-Ins                                                                                    |  |  |  |  |  |  |
| Pressemitteilungen         |                                                                                                    |  |  |  |  |  |  |
| Themen                     | Allgemeines Plug-In                                                                                                   |  |  |  |  |  |  |
| ▶ Blog                     | Wählen Sie diesen Elementtyp, um ein Plug-In einzufügen, das nicht bei den Optionen oben aufgeführt ist.              |  |  |  |  |  |  |
| Reden                      | Nachrichten                                                                                                    |  |  |  |  |  |  |
| Bildergalerie              |                                                                                                    |  |  |  |  |  |  |
| MooFlow Integration        | C C Moderne FAQ<br>FAO mit dynamischer und statischer Darstellung                                                     |  |  |  |  |  |  |
| WEC-Landkarte              |                                                                                                    |  |  |  |  |  |  |
| Gästebuch                  | Ermöglicht mehrspaltigen Inhalt                                                                                       |  |  |  |  |  |  |
|                            | SmoothGallery - Gallery und Slideshow                                                                                 |  |  |  |  |  |  |
| Meta Navigation            | Flexible Gallery und Slideshow, die Bilder aus Verzeichnissen, Datensätzen und von innerhalb eines Contentel          |  |  |  |  |  |  |
| 🕨 🎒 news                   | anzeigt.                                                                                                    |  |  |  |  |  |  |
|                            | MooFlow V0.2 Integration         20           Integration des MooFlow Projektes von Tobias Wetzel         20          |  |  |  |  |  |  |
|                            | Kalender     Ein Terminkalender mit Monats-, Listen- und anderen Ansichten, FE- und BE-Einträgen, Abonnieren und mehr |  |  |  |  |  |  |
|                            | 🔿 💽 Facebook: Social Plugins                                                                                          |  |  |  |  |  |  |

Abbildung 14: Aus der Liste der PlugIns "Kalender" auswählen

Im Reiter "Allgemein" muss keine Überschrift eingetragen werden. Wechsel direkt weiter zum Register "Verhalten". Hier wird die **Verknüpfung mit den eigentlichen Termin-Datensätzen** eingetragen.

| ▼ WEB               |                            |                                        |           |
|---------------------|----------------------------|----------------------------------------|-----------|
| Seite               | V gruenes-cms              | Seiteninhalt auf Seite "Termine" be    | earbeiten |
| Anzeigen            | ▼ Grüne Demoseite          |                                        |           |
| Liste               | Startseite                 |                                        | Madadhan  |
| - Panierkorb        | ▼ 📄 Termine                | Aligemein Plug-In Zugriff              | vernalten |
|                     | Ablage Kalender-Datensätze | Datensatzsammlung                      | 21        |
|                     | Pressemitteilungen         |                                        |           |
| Powermail           | ► 📄 Themen                 |                                        |           |
| 📑 Arbeitsumgebungen | ▼ 📄 News                   |                                        |           |
| 🕕 Info              | Volltext Startseite        | Seite                                  |           |
| 🔒 Zugriff           | Dber uns                   | Dekursiy                               |           |
| Funktionen          | Powermail                  | O Fhanan (nur dia aus gaugibita Saita) |           |
| Meine Webseite      | Quiz                       | U Ebenen (nur die ausgewanite Seite)   |           |
| ••                  | Q&P                        |                                        |           |
| ▼ DATEI             | Ablage News                |                                        |           |
| Dateiliste          | Meta Navigation            |                                        |           |
| BENUTZERWERKZEUGE   | тор                        | Zweite Optionspalette anzeigen         |           |

Klicke dazu auf das kleine Ordner-Symbol neben dem Feld "Datensatzsammlung" **(21)**.

Abbildung 15: Das Kalender-PlugIn im Register "Verhalten" mit den Kalender-Datensätzen verknüpfen

Daraufhin öffnet sich ein weiteres kleines Browserfenster mit dem Seitenbaum. Hier wählst Du die Seite "Termine" **(22)**, weil sich die Ordner mit den tatsächlichen Terminen, dem Kalender und weiteren Kalender-Datensätzen darunter befinden.

Wähle außerdem über die Schaltfläche unterhalb von "Rekursiv" mindestens 1 Ebene aus **(23)**, damit die Kalender-Datensätze aus dem Unterordner erfasst werden.

|           | 😣 🗐 🔲 TYPO3-Element-Brov     | vser  | - Mozilla | ×      |         | R .         | <b>च</b> ⊃   |           |    |          |         |
|-----------|------------------------------|-------|-----------|--------|---------|-------------|--------------|-----------|----|----------|---------|
|           | Attps://gruenes-cms.de/typo3 | 3/bro | wser. 🖁 🔒 |        |         |             |              |           |    |          | Pfad:   |
| WEB       | Seitenbaum:                  |       |           | Seiten | inhalt  | auf Seite ' | 'Termine" be | arbeiten  |    |          |         |
| Anzeig    |                              | Þ     | 22        |        |         |             |              |           |    |          |         |
| E Liste   | Termine                      | F     |           | Allgem | ein     | Plug-In     | Zugriff      | Verhalten |    |          |         |
| Papieri   | ▼                            | •     |           | Daten  | satzsam | mluna       |              |           |    |          |         |
| Links ü   | Pressemitteilungen Volltext  | Þ     |           |        |         |             |              |           |    | $\sim D$ | Termine |
| Powerr    | ▶                            | Þ     |           | Term   | ine     |             |              | J         | ÎĪ |          | rennine |
| Arbeits   | Ober uns                     | Þ     |           |        |         |             |              |           | ×  |          |         |
| (1) Info  | Powermail                    | Þ     |           | Sei    | te      |             |              |           |    |          |         |
| 🔒 Zugriff | Q&P                          | Þ     |           | Rekur  | siv:    |             |              | <b>.</b>  |    |          |         |
| 🎤 Funktic | Ablage News                  | Þ     |           | 2 Eb   | enen    |             | \$           | 23        |    |          |         |
| Meine \   | ▶ FEuser                     | Þ     |           |        |         |             |              |           |    |          |         |
| DATEL     |                              |       |           |        |         |             |              |           |    |          |         |

Abbildung 16: Im Popup-Fenster mit dem Seitenbaum den Systemordner auswählen und Auswahl "2 Ebenen" unter "Rekursiv"

## Danach kann im Register "PlugIn" (24) weitergearbeitet werden:

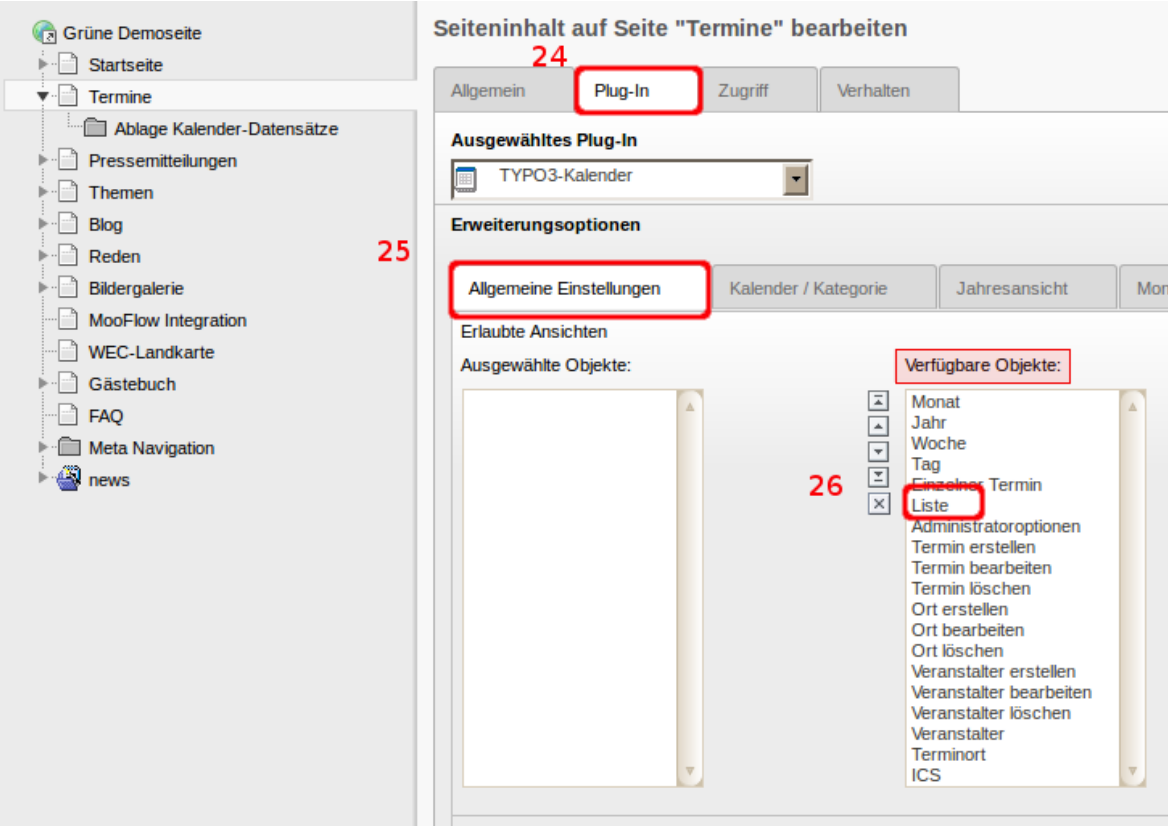

Abbildung 17: Register "PlugIn"

Im Unterregister "Allgemeine Einstellungen" **(25)** werden nun rechts unterhalb von "Verfügbare Objekte" alle **Ansichten des Kalenders** ausgewählt, die Du nutzen willst, wobei die eigentliche Kalender-Ansicht "Liste" **(26)** ganz oben stehen muss.

Da sich das PlugIn auf der Termine-Seite befindet, müssen wir hier auch die **Ansicht "Einzelner Termin"** ermöglichen. Wenn Du Kalenderorte und Kalenderveranstalter angelegt hast, werden hier diese beiden Optionen hinzugefügt. Nach Bedarf kann die Ansicht für die Webseiten-Besucher noch um Monat, Jahr, Woche und Tag ergänzt werden.

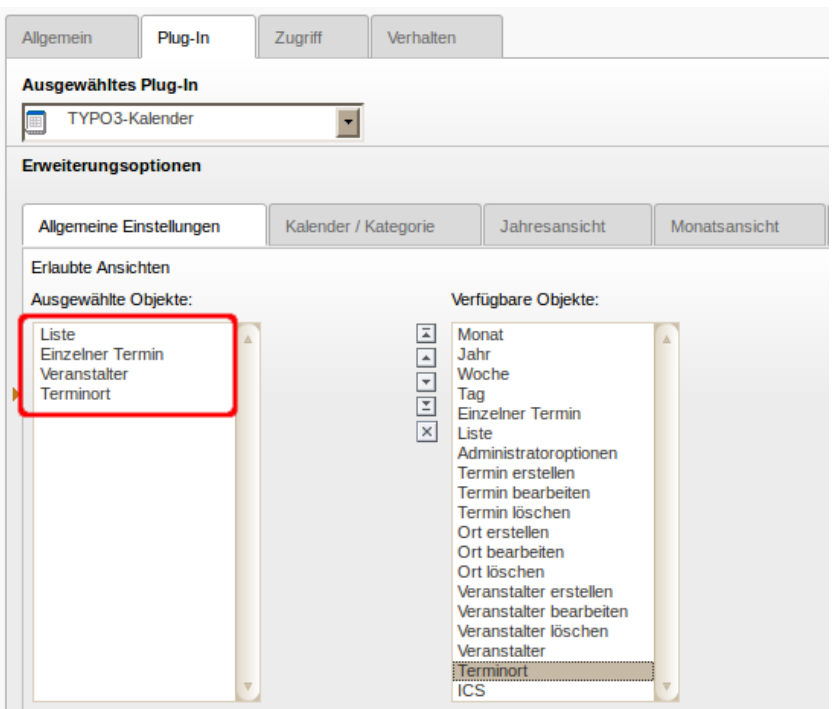

Abbildung 18: Die wichtigsten Ansichten des Kalenders

Als nächstes wechselst Du zum **Unterregister "Kalender/Kategorie" (27).** Hier wird der Kalender ausgewählt, der zuvor im Systemordner "Kalender-Datensätze" angelegt wurde.

| eiteninhalt                                        | auf Seite "Te   | rmine" bea   | rbeiten     |                                                                     |                                                     |    |
|----------------------------------------------------|-----------------|--------------|-------------|---------------------------------------------------------------------|-----------------------------------------------------|----|
| Allgemein                                          | Plug-In         | Zugriff      | Verhalte    | n                                                                   |                                                     |    |
| Ausgewähltes                                       | s Plug-In       |              |             |                                                                     |                                                     |    |
| TYPO3-                                             | Kalender        | •            |             |                                                                     |                                                     |    |
| Erweiterungs                                       | optionen        | 27           |             |                                                                     |                                                     |    |
| Allgemeine E                                       | Einstellungen   | Kalender     | / Kategorie |                                                                     | Jahresansicht                                       | Мо |
| Erlaubte Ansi                                      | chten           |              |             |                                                                     |                                                     |    |
| Ausgewählte                                        | Objekte:        |              |             | Verfügl                                                             | bare Objekte:                                       |    |
| Liste<br>Einzelner Te<br>Veranstalter<br>Terminort | rmin            |              | XIAN        | Monat<br>Jahr<br>Woche<br>Tag<br>Einzel<br>Liste<br>Admin<br>Termir | e<br>ner Termin<br>nistratoroptionen<br>n erstellen |    |
| Abl                                                | oildung 19: Zui | m Unterregis | ter "Kalend | ler / K                                                             | ategorie"                                           |    |

Steht dort bei "Kalenderauswahl" unter "Verfügbare Objekte" noch kein Kalender zur Auswahl, wurde entweder noch keiner angelegt oder, wie in unserem Beispiel, das PlugIn muss erst ein mal **zwischengespeichert (28)** werden, damit die Einstellung der Seite(n) greift.

|                 |                 |                 |               | 👗 SU: dem       |
|-----------------|-----------------|-----------------|---------------|-----------------|
| 3 📮 🛃 🖡         | b 🖪 📑           | ī               |               |                 |
| Dokumer         | nt speichern    |                 |               |                 |
| eiteninhalt au  | f Seite "Ter    | mine" bear      | beiten        |                 |
| Allgemein       | Plug-In         | Zugriff         | Verhalten     |                 |
| Ausgewähltes P  | lug-In          |                 |               |                 |
| 🔲 ТҮРОЗ-Ка      | lender          | •               |               |                 |
| Erweiterungsop  | tionen          |                 |               |                 |
| Allgemeine Ein  | stellungen      | Kalender /      | Kategorie     | Jahresansicht   |
| Kalenderauswal  | nlmodus         | 1               |               |                 |
| Alle Kalender a | anzeigen (unab  | hängig von der  | Auswahl) 🔻    |                 |
| Kalenderauswał  | h               |                 |               |                 |
| Ausgewählte Ob  | jekte:          |                 | Verfü         | igbare          |
|                 |                 |                 |               | NIC.            |
|                 |                 |                 |               |                 |
|                 |                 |                 | <b>v</b>      |                 |
| <b>v</b>        |                 |                 |               |                 |
| Kategorieauswa  | hlmodus         |                 |               |                 |
| Alle Kategorier | n anzeigen (una | abhängig von de | er Auswahl) 🔻 |                 |
| Kategorieauswa  | hl              |                 |               |                 |
| Ausgewählte Ob  | jekte:          |                 | Verfü         | igbare Objekte: |

Abbildung 20: Kalender-PlugIn zwischenspeichern

Anschließend kannst Du den zuvor erstellten Kalender aus der Liste unterhalb von "Verfügbare Objekte" auswählen **(29)**.

| Seiteninhalt a | uf Seite "Ter   | mine" bear     | beiten     |                      |           |
|----------------|-----------------|----------------|------------|----------------------|-----------|
| Allgemein      | Plug-In         | Zugriff        | Verhalten  |                      |           |
| Ausgewähltes   | Plug-In         |                |            |                      |           |
| ТҮРОЗ-К        | alender         | •              |            |                      |           |
| Erweiterungso  | ptionen         |                |            |                      |           |
| Allgemeine Ei  | nstellungen     | Kalender /     | Kategorie  | Jahresansicht        | Monatsans |
| Kalenderauswa  | ahlmodus        |                |            |                      |           |
| Alle Kalender  | anzeigen (unabl | hängig von der | Auswahl) 🔻 |                      |           |
| Kalenderauswa  | ahl             |                |            |                      |           |
| Ausgewählte O  | bjekte:         |                | 29 Verfü   | igbare Objekte:      |           |
| v              |                 |                |            | ender Grüne Demoseit | e A       |

Abbildung 21: Bei "Verfügbare Objekte" den zuvor erstellten Kalender auswählen

Im letzten Schritt wird das Kalender-PlugIn nur noch gespeichert und geschlossen **(30)**. Der Kalender ist nun einsatzbereit: er zeigt Termine an, die im Systemordner "Ablage Kalender-Datensätze" erstellt werden.

| gcms-intern.de                                                                                                    | Statisik (PIWIK) | 30                                                                                                    | 👗 SU: demo 🛛 Ver                                             |
|----------------------------------------------------------------------------------------------------|------------------|----------------------------------------------------------------------------------------------------|--------------------------------------------------------------|
|                                                                                                    | 🖪 🍸 🔹 🕄          |                                                                                                    |                                                              |
| WEB            Seite             Anzeigen             Liste             Papierkorb             Links überprüfen             Powermail             Workspaces             Info             Zugriff             Funktionen             DATEI             BENUTZERWERKZEUGE             Einstellungen |                  | Dokument speichern und schließen     Seiteninhalt auf Seite "Termine" bearbeiten     Allgemein   Plug-In   Zugriff   Verhalten     Ausgewähltes Plug-In   TYPO3-Kalender   TYPO3-Kalender     Erweiterungsoptionen     Allgemeine Einstellungen   Kalenderauswahlmodus   Alle Kalender anzeigen (unabhängig von der Auswahl)   Verfüg   Kalenderauswahl   Ausgewählte Objekte:   Verfüg   Kalender Grüne Demoseite | Jahresansicht Mona<br>gbare Objekte:<br>nder Grüne Demoseite |
| HILFE                                                                                                    |                  |                                                                                                    |                                                              |

Abbildung 22: Kalender-PlugIn speichern & schließen